**TCom Driver User Guide** 

# AXTCom Driver User Guide

# **Table of Contents**

| Installation1               |
|-----------------------------|
| Requirement                 |
| Quick Start                 |
| Configure TCom Network      |
| Add a TCom Network          |
| Add a TCom Devices4         |
| Create TCom Proxy Point     |
| Create TCom Schedule Point7 |
| Create TCom History Point   |
| TCom Tuning Policy          |
| TCom Poll Group14           |
| TCom Sox Tunneling          |
| <b>TCom View</b>            |
| TCom Device Manager16       |
| TCom Point Manager          |
| TCom Schedule Manager       |
| Licensing                   |

#### Chapter

### Installation

Install tcom.jar on the computer where Niagara AX Workbench will run. To install, place a copy of the file in the modules directory of your Niagara AX installation. This is typically C:\Niagara\Niagara-3.n.nn\modules.

Install **tcom** module on the target station. Using a Niagara AX workbench where the module has already been installed, connect to the stations platform service. Go to the software manager and install **tcom**.

Apart from installing the 4.*n.nn* version of the Niagara distribution files in the JACE, make sure to install the **tcom** module, (if not already present, or upgrade if an older revision). For more details, see "**About the Commissioning Wizard**" in the JACE Niagara AX Install and Startup Guide.

Following this, the station is now ready for TCom software integration, as described in the rest of this document.

## Requirement

- Niagara AX workbench 3.0.xx.x or higher.
  - 1. TCP/IP.

#### • Niagara AX platform JACE support:

- 1. JACE-3E.
- 2. JACE 6xx.
- 3. JACE 7xx.
- 4. JACE 8000 (Titan JACE).

#### • Niagara AX platform PC support:

- 1. Windows 32/64 bit operating system.
- 2. Linux 32/64 bit operating system.
- TCom Devices support:
  - 1. Sedona controller platform.
- TCom Kit requirement:

| Sedona TCom Kit version | TCom kit checksum | Niagara AX/N4 version     |
|-------------------------|-------------------|---------------------------|
| tcom-4.0.111.1          | 94dc291a          | 3.x/4.x.111.x.            |
| tcom-4.0.112.2          | 94dc291a          | 3.x/4.x.112.x and newest. |

#### Chapter

# **Quick Start**

This section provides a collection of procedures to use the Niagara AX TCom drivers to build networks of devices with proxy points and other components. Like other Niagara AX drivers, you can do most configurations from special "manager" views and property sheets using Workbench.

- For any of the TCom networks:
  - "Configure the TCom network"
  - "Add TCom devices"
  - "Create TCom proxy points"

#### **Configure TCom Network**

To add and configure a TCom network, perform the following main tasks:

- Add the TCom network, as needed:
  - Add a TComNetwork

#### Add a TCom Network

#### To add a TCom Network in the station

Use the following procedure to add a TComNetwork component under the station's Drivers Container.

To add a TComNetwork in the station:

Double-click the station's **Drivers** container, to bring up the **Driver Manager**.

- Click the New button to bring up the New network dialog. For more details, see "Driver Manager New and Edit" in the Drivers Guide.
- Select "TComNetwork," number to add: 1 (or more, if multiple) and click **OK**. This brings up a dialog to name the network(s).
- Click OK to add the TComNetwork (s) to the station. You should have a TComNetwork named "TComNetwork" (or whatever you named it), under your Drivers folder, initially showing a status of "{ok}" and enabled as "true."
- Select Local Adapter e.g. Onboard Ethernet Adapter en1/ Onboard Ethernet Adapter en2, this to identify which the driver map to the correct Network card.

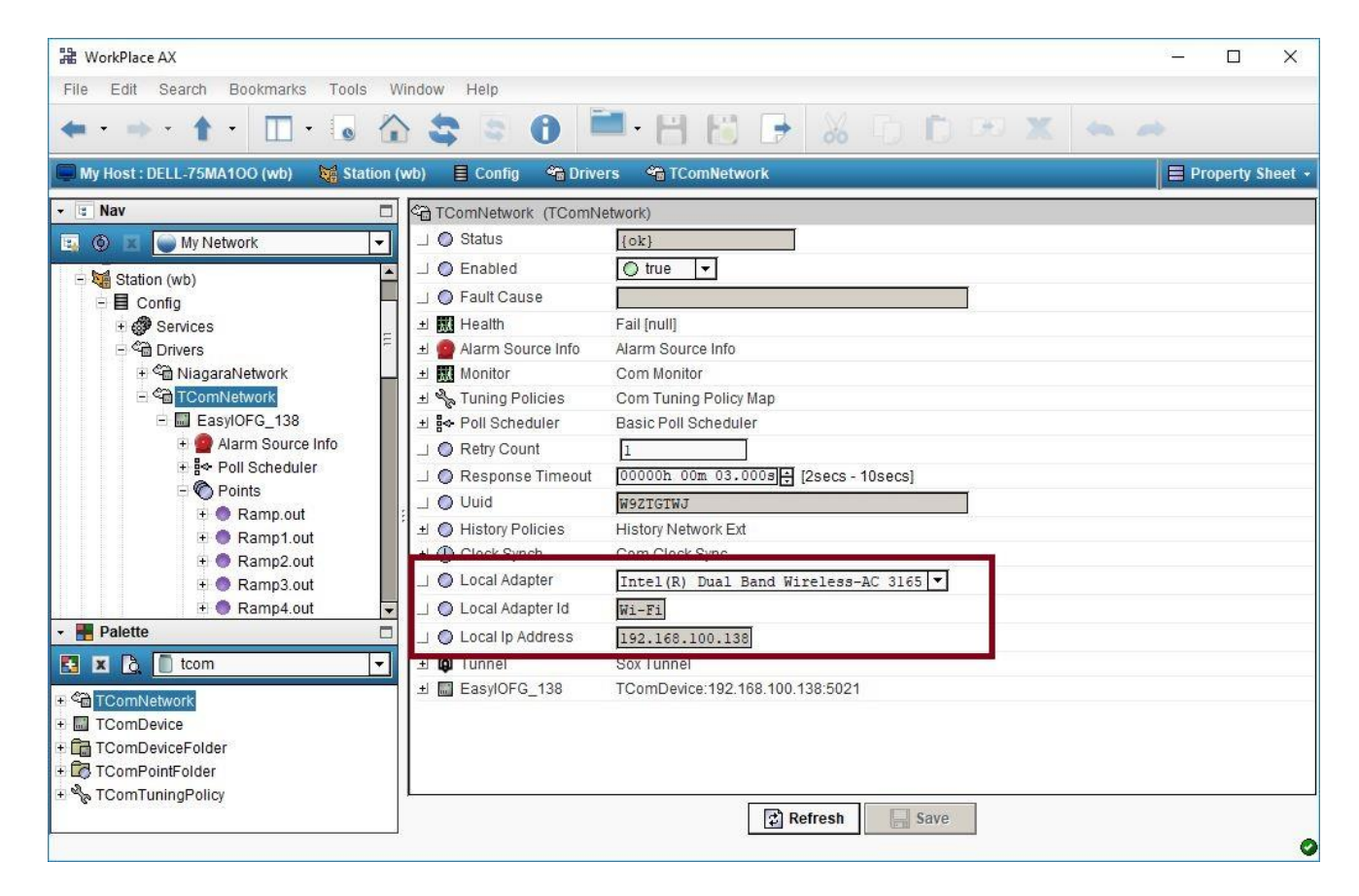

#### Add a TCom Devices

After adding a TCom Network, you can use the network's default "device manager" view to add the appropriate TCom devices.

*Note:* You need the IP address information for each TCom device you are adding, as well as for later procedures to add proxy points under devices.

#### To add a TCom device in the network

Use the following procedure to add the correct type of TCom device in the network. To add a TCom device:

 In the Nav tree or in the Driver Manager view, double-click the client network, to bring up the device manager (TCom Device Manager). All of these device manager views operate in a similar fashion.

# Note: For general device manager information, see the "About the Device Manager" section in the Drivers Guide.

- Click the New button to bring up the New device dialog.
- Select for number to add: 1 (or more, if multiple) and click OK.
   This brings up a dialog to name the device(s), enter TCom device IP address.
  - Any *TCom Device* needs the unique IP address in use.
- Click OK to add the TCom device(s) to the network.
   You should see the device(s) listed in the TCom Device Manager view, showing a status of "{ok}" and enabled as "true."

If a device shows "down" check the configuration of the network and/or TCom device IP addresses. You can simply double-click a device in the device manager to review settings in an **Edit** dialog, identical to the **New** dialog when you added it.

After making any address changes, click **Save**, then right-click the device and select **Actions > Ping**.

#### **Create TCom Proxy Point**

As with device objects in other drivers, each TCom device has a **Points** extension that serves as the container for proxy points. The default view for any Points extension is the Point Manager (and in this case, the **"TCom Point Manager"**). You use it to add TCom proxy points under any TCom device.

**Note:** Unlike the point managers in many other drivers, the **TCom Point Manager** does offer a "Learn mode" with a **Discover** button and pane. Otherwise you can simply use the **New** button to create proxy points, referring to the vendor's documentation for the addresses of data items in each TCom device.

#### To add TCom proxy points

Once a TCom device is added, you can add proxy points to read and write data. If programming online (and the device shows a status of "{ok}"), you can get statuses and values back immediately, to help determine if point configuration is correct. Use the following procedure:

To create TCom proxy points in a device:

■ In the **Device Manager**, in the **Exts** column, double-click the Points icon **I** in the row representing the device you wish to create proxy points.

This brings up the **TCom Point Manager**.

- (Optional) Click the New Folder button to create a new points folder to help organize points, and give it a short name, such as "TempNo1", or whatever name works for your application. You can repeat this to make multiple points folders, or simply skip this step to make all proxy points in the root of Points. Note that all points' folders have their own TCom Point Manager view, just like Points. If making points folders, double-click one to move to its location (and see the point manager).
- At the location needed (**Points** root, or a points folder), click the **New** button. The **New** points dialog appears, in which you select a point Type and address.

| lame Ty            | pe           | Address      | Access      | isStr   | Enabled | Facets                                   | Tuning Policy Name | Conversion |
|--------------------|--------------|--------------|-------------|---------|---------|------------------------------------------|--------------------|------------|
| Ramp1.out1 Ni      | umeric Point | 27.1         | readOnly    | false   | true    | units=null,precision=1,min=-inf,max=+inf | defaultPolicy      | Default    |
| ) Name             | Damol        | outl         |             |         | 1       |                                          |                    |            |
| ) Type             | Numeri       | LC Point     | -           |         |         |                                          |                    |            |
| ) Address          | 27.1         |              |             |         |         |                                          |                    |            |
| Access             | 🔵 rea        | dOnly        |             |         |         |                                          |                    |            |
| ) is Str           | fals         | ie 🔻         |             |         |         |                                          |                    |            |
| Enabled            | O true       | • •          |             |         |         |                                          |                    |            |
| ) Facets           | units=n      | ull,precisio | n=1,min=-ir | if,max= | +inf »  | <b>€</b> •                               |                    |            |
| ) Tuning Policy Na | me Defaul    | lt Policy    | <b>•</b>    |         |         |                                          |                    |            |
| Conversion         | Det          | fault        |             | -       |         |                                          |                    |            |

For more details, see "About TCom proxy points"

• Click **OK** to add the proxy point(s) to the Points extension (or to the current points folder), where each shows as a row in the point manager.

If parameter correctly, each point should have a status of "{ok}" with a polled value displayed.

- If a point shows a "{fault}" status, check its ProxyExt "Fault Cause" property value, which typically includes a TCom "exception code" string, such as "Read fault: illegal data address". In such a case, re-check the address in the point against the documented address for the data item.
- Continue to add proxy points as needed under the **Points** extension of each TCom device. As needed, double-click one or more existing points for the **Edit** dialog, similar to the **New** dialog used to create the points. This is commonly done for re-editing items like data addresses, names, or facets.

#### **Create TCom Schedule Point**

As with device objects in other drivers, each TCom device has a **Schedule** extension that serves as the container for schedule export point. The default view for any Schedule export point is the Schedule Manager (and in this case, the "**TCom Schedule Manager**"). You use it to add TCom schedule export points under any TCom device.

Note : Make sure the Sedona controller has install the Sedona "easyioSchedule" or "easyioEnergy" kit and has schedule object ready.

*Note:* Unlike the schedule managers in many other drivers, the **TCom Schedule Manager** does offer a "Learn mode" with a **Discover** button and pane. Otherwise you can simply use the **New** button to create schedule export points, referring to the vendor's documentation for the addresses of data items in each TCom device.

#### To add TCom Schedule Exports points

Once a TCom device is added, you can add schedule export points to read data. If programming online (and the device shows a status of "{ok}"), you can get statuses and values back immediately, to help determine if schedule export points configuration is correct. Use the following procedure:

To create TCom Exports points in a device:

■ In the **Device Manager**, in the **Exts** column, double-click the Schedules icon <sup>SS</sup> in the row representing the device you wish to create schedule export points.

This brings up the **TCom Schedule Manager**.

First create the standard Niagara AX Boolean schedule and place to any of the station folder. You
can has multiple Niagara AX Boolean schedule or it can be share to attach to the multiple
Schedule export point.

| Harris WorkPlace AX                                                                                                    |                         |                  |                  |           |        | (       | - 🗆 X         |
|----------------------------------------------------------------------------------------------------|-------------------------|------------------|------------------|-----------|--------|---------|---------------|
| File Edit Search Bookmarks Tools                                                                                                    | Window Help             |                  |                  |           |        |         |               |
| ← · ⇒ · ↑ · □ · ₀                                                                                                    | û 💲 🗧 🕯                 | <b>.</b>         | 10 🕞             | X 6 C     | ) DO 🗙 | •       |               |
| My Host : DELL-75MA100 (wb) 🙀 Statio                                                                                                    | on (wb) 🔋 Config 💼 sche | edule 🛛 🂝 Boo    | lean Schedule    |           |        |         | 🕥 Scheduler 🔸 |
| → 🗉 Nav                                                                                                    | Sun                     | Mon              | Tue              | Wed       | Thu    | Fri     | Sat           |
| 🔄 🎯 🗵 🥥 My Network                                                                                                    | false                   | false            | false            | false     | false  | false   | false         |
| + ● Ramp32.out<br>+ ● Ramp33.out                                                                                                    | 3:00 AM                 |                  |                  | -         |        | - 0 0 I |               |
| <ul> <li>⊕ Ramp34.out</li> <li>⊕ Ramp35.out</li> </ul>                                                                                                    | 6:00 AM                 |                  |                  |           | _      |         | -             |
| + 🎇 Schedule<br>+ 🌌 Histories<br>+ 🚳 SOL Lite                                                                                                    | 9:00 AM                 | true             | true             | true      | true   | true    |               |
| + III Apps                                                                                                    | 12:00 PM                |                  |                  |           |        |         |               |
| ∃ Schedule ⊕ W BooleanSchedule                                                                                                    | 3:00 PM                 |                  |                  |           |        |         |               |
|                                                                                                    | E 6:00 PM               | -                |                  |           |        |         |               |
| EasyIOFG_138                                                                                                    | 9:00 PM                 |                  |                  | _         | _      |         |               |
| Palette                                                                                                    |                         |                  |                  | -296      |        |         |               |
|                                                                                                    | Event Start 09:00 AM    | I                |                  |           |        |         |               |
| TComNetwork                                                                                                    | Event Finish 06:00 PM   | İ                |                  |           |        |         |               |
| + 🖬 TComDevice                                                                                                    | Event Output I null 🔘 t | rue 🔻            |                  |           |        |         |               |
| + 🔽 TComPointFolder                                                                                                    | Weekly Schedule         | necial Events    | Properties       | Summary   |        |         |               |
| + % TComTuningPolicy                                                                                                    | ( Treenty conclude )    | POSICI LITORIO ( | in topoliton 19  |           |        |         |               |
| A 1000 M 1000 M 10000 M 1000 M 1000 M 1000 M 1000 M 1000 M 1000 M 1000 M 1000 M 1000 M |                         |                  | Sav              | e 🔁 Refre | esh    |         |               |
|                                                                                                    |                         |                  | 19 <del>11</del> |           |        |         | 9             |

#### • The Niagara AX Boolean schedule only can use 2 event per day.

At the location needed (Schedule root), click the New button. The New schedule dialog appears, in which you select a name, id, execution time, supervisor ord and etc. Make sure the supervisor ord has link to the master schedule by using the Niagara AX standard schedule.

| lame Con      | p Name | Address     | Schedule Type | Supervisor         |                                                              | Enabled                           | Execution Time                                          | State |
|---------------|--------|-------------|---------------|--------------------|--------------------------------------------------------------|-----------------------------------|---------------------------------------------------------|-------|
| Schedul Sche  | dul    | 75          | Schedule      | station: slot:/scl | nedule/BooleanSchedule                                       | true                              | 15mins {Sun Mon Tue Wed Thu Fri Sat }                   | Idle  |
| ) Name        | Sched  | ul          |               |                    |                                                              |                                   |                                                         |       |
| ) Comp Name   | Sched  | ul          |               |                    | EA                                                           |                                   |                                                         |       |
| Address       | 75     |             |               |                    | [ [ <b>[</b>                                                 |                                   |                                                         |       |
| Schedule Type | Sched  | ule         |               |                    | I EA                                                         |                                   |                                                         |       |
| Supervisor    | stati  | on: slot:   | /schedule/Boo | leanSchedule       |                                                              | <b>B</b>                          |                                                         |       |
| Enabled       | O tru  | e 🔻         |               |                    |                                                              |                                   |                                                         |       |
|               | 🔁 Tir  | ne Trigger  |               |                    |                                                              |                                   |                                                         |       |
| Execution Tim |        | Trigger Mod | ie Interval   | Time Of Da         | 00000h 15m 00s<br>y □ Start Time 12:0<br>eek ✔ Sun ✔ Mon ✔ T | [1ms-+in<br>0:00 AM H<br>ue 🕑 Wed | f]<br>KTEnd Time 11:59:59 PM HKT<br>I @ Thu @ Fri @ Sat |       |
|               | 10     | Last Trigge | r 13-Feb-2    | 019 10:39 AM       | HKT                                                          |                                   |                                                         |       |
|               |        | Next Trigge | r 13-Feb-2    | 019 10:54 AM       | HKT                                                          |                                   |                                                         |       |
| ) State       | Idle   |             |               |                    |                                                              |                                   |                                                         |       |

 Click OK to add the schedule export point(s) to the Schedule export extension where each shows as a row in the schedule manager.

If parameter correctly, each point should have a status of "{ok}" .

- If a schedule shows a "{fault}" status, check its Schedule Export "Fault Cause" property value, which typically includes a TCom "exception code" string, such as "Read fault: illegal data address". In such a case, re-check the address in the point against the documented address for the data item.
- By default the execution time to export the schedule to the Sedona controller is Interval 5 minutes. To export immediately without waiting the execute time to trigger simply select the schedule export point action → and execute.
- Continue to add schedule export points as needed under the Schedule extension of each TCom device. As needed, double-click one or more existing schedule for the Edit dialog, similar to the New dialog used to create the schedule. This is commonly done for re-editing items like data addresses, names, or execution time.

| H WorkPlace AX                               |              |             |          |                          |                     |              |            | <u>111</u>         |               |
|----------------------------------------------|--------------|-------------|----------|--------------------------|---------------------|--------------|------------|--------------------|---------------|
| File Edit Search Bookmarks Tools Windo       | w Manager I  | Help        |          |                          |                     |              |            |                    |               |
|                                              | \$ 5 6       |             | 88       | 0 🖌 🗧                    | Ď 🕫 🗙               | •            |            | <b>64 ()</b> + 5   |               |
| My Host : DELL-75MA100 (wb) 🛛 🙀 Station (wb) | E Config 🤇   | 🕯 Drivers 🗳 | TComNet  | work 📓 EasylOFG_13       | 3 🛛 😪 Schedule      |              |            | 🔊 Com Schedu       | ile Manager 👻 |
| - 🗉 Nav 🗖                                    |              |             |          |                          |                     |              |            |                    | » X           |
| 🔄 💿 🕱 🥥 My Network 👻                         | Discovered   |             |          |                          |                     |              |            |                    | 2 objects     |
| 🖻 🖓 Drivers                                  | Name         | Comp Name   | Address  | Schedule Type            |                     |              |            |                    | <b>₽</b>      |
| + 🖏 NiagaraNetwork                           | Schedule0    | Schedul     | 75       | Schedule                 |                     |              |            |                    |               |
| - ComNetwork                                 | Schedule1    | Schedu1     | 76       | Schedule                 |                     |              |            |                    |               |
| EasylOEG 138                                 |              |             |          |                          |                     |              |            |                    |               |
| +   Alarm Source Info                        |              |             |          |                          |                     |              |            |                    |               |
| + 😽 Poll Scheduler                           |              |             |          |                          |                     |              |            |                    |               |
| + 🕜 Points                                   |              |             |          |                          |                     |              |            |                    |               |
| E Schedule                                   |              |             |          |                          |                     |              |            |                    |               |
| 🛨 🔁 Retry Trigger                            |              |             |          |                          |                     |              |            |                    |               |
| 🗉 🞇 Schedul                                  |              |             |          |                          |                     |              |            |                    |               |
| + 🌌 Histories                                | Database     |             |          |                          | ***)                |              |            |                    | Ashiasha      |
| + 🜚 SQL Lite                                 | Nama         | Comp Nome A | ddraaa C | shadula Tuna - Qunaniaar |                     | Each         | lad Otatua | Evenution Time     | I Objects     |
| 🕀 📖 Apps                                     | Schedul S    | chedul 7    |          | chedule Type Supervisor  | t/echadula/Boolaan9 | Chadula Irua | Joki       | 15mins /Sun Mon    | Tue Wed Thu   |
| 🖃 🚞 schedule                                 | S ochedar la |             | -        | ciredule  station.jsid   | LISCHEUDIE/DU0leand |              | low        | Torrinia (our worr | Tue mea ma    |
| + 💞 BooleanSchedule                          |              |             |          |                          |                     |              |            |                    |               |
| + Elles                                      |              |             |          |                          |                     |              |            |                    |               |
|                                              |              |             |          |                          |                     |              |            |                    |               |
| 🔁 🕱 🗋 tcom 💌                                 |              |             |          |                          |                     |              |            |                    |               |
|                                              |              |             |          |                          |                     |              |            |                    |               |
| + TComDevice                                 |              |             |          |                          |                     |              |            |                    |               |
| + TComDeviceFolder                           |              |             |          |                          |                     |              |            |                    |               |
| + ComPointFolder                             |              |             |          |                          |                     |              |            |                    |               |
| + % TComTuningPolicy                         | 4            |             |          | 111                      |                     |              |            |                    | Þ             |
|                                              |              |             | New      | / 🗐 Edit 🛱 Disc          | over 🚫 Cancel       | d Add        | a Match    |                    |               |
|                                              | 1            |             | <b>-</b> |                          |                     |              |            | 1                  | 0             |

#### **Create TCom History Point**

As with device objects in other drivers, each TCom device has a **Histories** extension that serves as the container for histories points. The default view for any Histories extension is the History Manager (and in this case, the **"TCom History Manager**"). You use it to add TCom histories points under any TCom device.

*Note:* Unlike the history managers in many other drivers, the **TCom Histories Manager** does offer a "Learn mode" with a **Discover** button and pane. Otherwise you can simply use the **New** button to create proxy points, referring to the vendor's documentation for the addresses of data items in each TCom device.

#### To add TCom History points

Once a TCom device is added, you can add history points to read data. If programming online (and the device shows a status of "{ok}"), you can get statuses and values back immediately, to help determine if history configuration is correct. Use the following procedure:

To create TCom history points in a device:

In the Device Manager, in the Exts column, double-click the Points icon in the row representing the device you wish to create history points.

This brings up the **TCom History Manager**.

• At the location needed (**Histories** root), click the **New** button. The **New** histories dialog appears, in which you select a name, id, execution time, capacity, full policy and etc.

| Add           |                      |                       |              |               |                        |                  |         |           |             |                        |              |              | ×        |
|---------------|----------------------|-----------------------|--------------|---------------|------------------------|------------------|---------|-----------|-------------|------------------------|--------------|--------------|----------|
| Name Psto     | ore                  | Facets                |              | History Name  | Execution Time         |                  | Enabled | Capacity  | Full Policy | On Demand Poll Enabled | On Demand Po | II Frequency | <b>₽</b> |
| 📥 cb0 🛛 data. | a.pstore,80,1024,102 | 24 trueText=true,fals | seText=false | cb0           | 2:00 AM {Sun Mon Tue W | ed Thu Fri Sat } | true    | Unlimited | Roll        | true                   | Normal       | 991C - 598   |          |
| O Name        |                      | cb0                   |              |               |                        |                  |         |           |             |                        |              |              |          |
|               |                      | O Com History Cor     | nfig         |               |                        |                  |         |           |             |                        |              |              |          |
|               |                      | 🔄 🔘 File Name         | data.psto    | re            |                        |                  |         |           |             |                        |              |              |          |
| O Pstore      |                      | 🔟 🔘 Address           | 80           |               |                        |                  |         |           |             |                        |              |              |          |
|               |                      | 🔟 🔘 Offset            | 1024         |               |                        |                  |         |           |             |                        |              |              |          |
|               |                      | 🔟 🔘 Size              | 1024         |               |                        |                  |         |           |             |                        |              |              |          |
| Facets        |                      | trueText=true,falseTe | ext=false >> | <b>*</b> @ •  |                        |                  |         |           |             |                        |              |              |          |
| O History Na  | ame                  | 0do                   |              |               |                        |                  |         |           |             |                        |              |              |          |
|               |                      | Time                  | of Day       | 02:00:00 AM H | KT÷                    |                  |         |           |             |                        |              |              |          |
| Execution     | n Time               | Daily - Ran           | domization   | +00000h 00m 0 | 05+                    |                  |         |           |             |                        |              |              |          |
|               |                      | Days                  | of Week      | 🖌 Sun 🗹 Mon   | 🖌 Tue 🗹 Wed 🗹 Thu 🗹    | 🛛 Fri 🕑 Sat      |         |           |             |                        |              |              |          |
| Enabled       |                      | 🔿 true 🔻              |              |               |                        |                  |         |           |             |                        |              |              |          |
| Capacity      |                      |                       |              |               |                        |                  |         |           |             |                        |              |              |          |
| Full Policy   | у                    | Roll 🔽                |              |               |                        |                  |         |           |             |                        |              |              |          |
| On Deman      | nd Poll Enabled      | O true ▼              |              |               |                        |                  |         |           |             |                        |              |              |          |
| On Deman      | nd Poll Frequency    | Normal 🔻              |              |               |                        |                  |         |           |             |                        |              |              |          |
|               |                      |                       |              |               | ОК                     | Cancel           |         |           |             |                        |              |              |          |

 Click OK to add the history point(s) to the Histories extension where each shows as a row in the history manager.

If parameter correctly, each point should have a status of "{ok}" .

- If a history shows a "{fault}" status, check its HistoryImport "Fault Cause" property value, which typically includes a TCom "exception code" string, such as "Read fault: illegal data address". In such a case, re-check the address in the point against the documented address for the data item.
- Continue to add history points as needed under the Histories extension of each TCom device. As needed, double-click one or more existing points for the Edit dialog, similar to the New dialog used to create the histories. This is commonly done for re-editing items like data addresses, names, or facets.

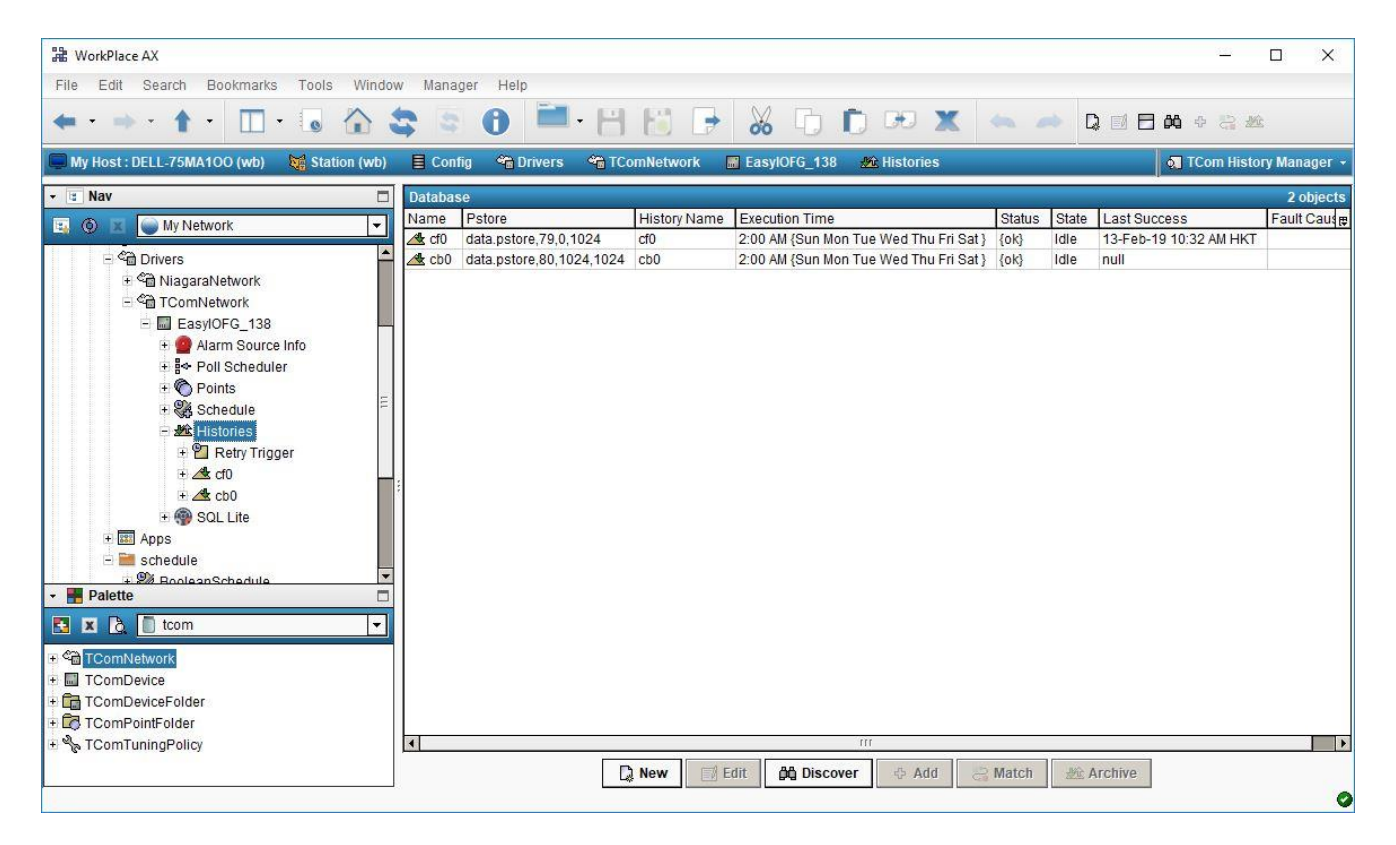

• Once every setting is done, user could manually "**Archive**" the data without waiting the execution time trigger. Once archive successful the "last success" time stamp will record and straight away the history record can be view from History Nav.

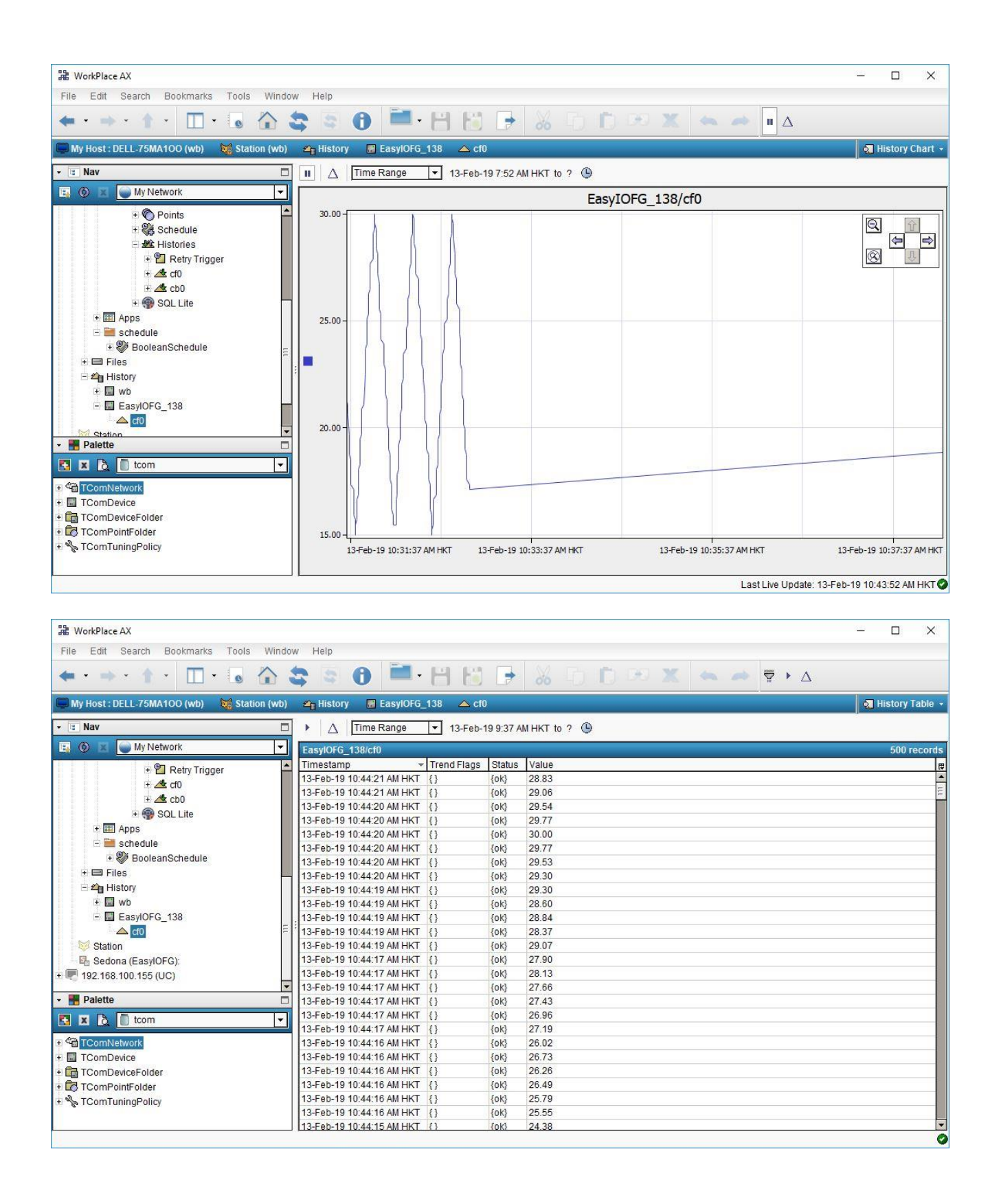

#### **TCom Tuning Policy**

A network's Tuning Policies holds one or more collections of "rules" for evaluating both *write requests* (e.g. to writable proxy points) as well as the acceptable "freshness" of *read requests* from polling also supported is association to different poll frequency groups (Slow, Normal, Fast). Tuning policies are *important* because they can affect the status of the driver's proxy points. In the network's property sheet, expand the Tuning Policies (Map) slot to see one or more contained Tuning Policies. Expand a Tuning Policy to see its configuration properties.

| File Edit Search Bookmarks Tools Window Help     Wy Host: DELL-75MA100 (wb)     Station (wb)     Config     Oregoing     My Network     Default Policy     Orman Policies     Default Policy     Min Write Time     Dottop:     Min Write Time     Dottop:     Min Write Time     Dottop:     Min Write Time     Dottop:     Max Write On Statt     Write On Statt     Write On Statt     Write On Statt     Write On Statt     Write On Statt     Write On Statt     Write On Statt     Write On Statt     Write On Statt     Write On Up     Write On Up <th>器 WorkPlace AX</th> <th></th> <th>- 🗆 X</th>                                                                                                    | 器 WorkPlace AX                                                                                                    |                                                                                                    | - 🗆 X            |
|----------------------------------------------------------------------------------------------------|----------------------------------------------------------------------------------------------------|----------------------------------------------------------------------------------------------------|------------------|
| Image: State of the set of the set | File Edit Search Bookmarks Tools Winde                                                                                                    | W Help                                                                                                    |                  |
| Wy Host: DELL-75MA100 (vb)       Station (vb)       Config       Drivers       TromNetwork       Tuning Policies       Default Policy         Nav       Default Policy (Com Tuning Policy)       Min Write Time       D000bh Com Coll       Oms - +infj         Min Write Time       D000bh Com Coll       Oms - +infj       Min Write Time       D000bh Com Coll       Oms - +infj         With On Stat       Write On Stat       Write On Stat       Write On Stat       Write On Stat       Write On Stat         With On Dip       Write On Enabled       Write On Enabled       Write On Enabled       Write On Stat       Write On Stat         Write On Enabled       Write On Enabled       Write                                                                                                    | ★ · ⇒ · ↑ · □ · 6 ☆                                                                                                    | 😂 🗟 🛑 💾 🛗 🕞 🐰 Ū Ū 🕫 🗶 📥 📥                                                                                                    |                  |
| I Nav                                                                                                    | My Host : DELL-75MA100 (wb) 🛛 🧺 Station (wb)                                                                                                    | 冒 Config 🐐 Drivers 🐄 TComNetwork 🦴 Tuning Policies 🐁 Default Policy                                                                                                    | Property Sheet - |
| + □ TComDevice       + □ TComDeviceFolder       + □ TComPointFolder       + □ TComTuningPolicy                                                                                                    | SNav      May Network      My Network      MagaraNetwork      ComNetwork      EasyloFG_138      May Poli Schedule      Schedule      May Retry Trigger      May Retry Trigger      May Retry Trigger      May Retry Trigger      May Retry      Solutite      May Solutite      May Solutite      May Retry      Solutite      May Retry      Solutite      May Retry      ToomNetwork      ToomNetwork      ToomPerice      ToomPointFolder      May Retry      ToomTuningPolicy      May Retry      ToomTuningPolicy      May Retry      May Retry      May R | Image: Second State State Sta |                  |

Note: By default, a driver's **TuningPoliciesMap** contains just a single **TuningPolicy** ("Default Policy"). However, you typically create *multiple* tuning policies, changing those items needed differently in each one. Then, when you create proxy points under a device in that network, you can assign each point (as needed) to the proper set of "rules" by associating it with a *specific* tuning policy.

#### **TCom Poll Group**

The poll group is a new driver enhancement to improve the real-time data updates. Instead of polling one by one point, we are now able to poll multiple point in single poll request.

To enable the poll group go to the device properties, look for "Poll Group" properties, there is an option to setup and by default it is enable and maximum point per group is 15. The valid range of the point able to poll in single request is 10 - 30.

Another final step please ensure the tuning policy "Poll Type" has set to "Group" and the TCom point proxy extension has selected to the target tuning policy.

| File Edit Search Bookmarks Tools Window Heip     Wy Host: DELL: 75MA100 (wb) Station (wb) Config Drivers ToomNetwork Easyl0FG_138 Property Site     Wy Host: DELL: 75MA100 (wb) Station (wb) Config Drivers ToomNetwork Easyl0FG_138 Property Site     Wast: DELL: 75MA100 (wb) Station (wb) Config Drivers ToomNetwork Easyl0FG_138 Property Site     Wast: DELL: 75MA100 (wb) Station (wb) Config Drivers ToomNetwork Easyl0FG_138 Property Site     Statis Ok Ok Statis Ok Statis Ok     Statis Ok Statis Ok Statis     Statis Ok Statis Ok Statis     Statis Ok Statis Ok     Statis Ok Statis Ok     Statis Ok Statis     Statis Ok     Statis Ok     Statis Ok     Statis Ok     Statis Ok     Statis Ok     Statis Ok     Statis Ok     Statis Ok     Statis Ok     Statis Ok     Statis Ok     Statis Ok     Statis <                                                                                                    | H WorkPlace AX                         |                                                            | - 0 X                |
|----------------------------------------------------------------------------------------------------|----------------------------------------|------------------------------------------------------------|----------------------|
| Image: Status       Image: Status       Image: Status<                                                                                                    | File Edit Search Bookmarks Tools       | Window Help                                                |                      |
| My Host: DELL-75MA100 (wt)          Config       Config       Tommetwork          EasyloFG_138           Property Ske             Max          EasyloFG_138           Points           EasyloFG_138           Points           EasyloFG_138           Points             Max          ComNetwork           EasyloFG_138           ComNetwork           EasyloFG_138           Points             Max          ComNetwork           EasyloFG_138           ComNetwork           EasyloFG_138             Wintowork           EasyloFG_138           ComNetwork           EasyloFG_138           Montantice             Wintowork           EasyloFG_138           EasyloFG_138           Montantice               Wintowork           EasyloFG_138           Montantice           Montantice           Wintowork           Wintowork           Montantice           Montantice           Montantice           Montantice           Montantice           Montantice           Montantice           Montantice </th <th>◆ • → • ↑ • □ • •</th> <th>🏠 🤤 🔁 🗎 💾 🔚 🗁 🕺 🕞 🗇 💌 🗶 📥 🛹</th> <th></th>                                                                                                    | ◆ • → • ↑ • □ • •                      | 🏠 🤤 🔁 🗎 💾 🔚 🗁 🕺 🕞 🗇 💌 🗶 📥 🛹                                |                      |
| INAV      Image: Second and the second and the second and the     | My Host : DELL-75MA100 (wb) 🛛 🙀 Statio | on (wb) 🚦 Config 🛭 🗠 Drivers 👋 TComNetwork 📓 EasylOFG_138  | 🛛 🗧 Property Sheet 🚽 |
| Image: Status       Image: Status         Image: Status       Image: Status         Image: Status                                                                                                    | + la Nav                               | EasylOFG_138 Points                                        | X                    |
| Status  Status  Statu | 🖼 🌀 🗵 🥥 My Network                     | EasylOFG_138 (TComDevice)                                  | 4                    |
| I ComNetwork     ComNetwork      ComNetwork     ComNetwork        | E Cab Drivers                          | ▲ J O Status {ok}                                          |                      |
|                                                                                                    | 🗉 🛍 NiagaraNetwork                     | _                                                          |                      |
|                                                                                                    | - 🖓 TComNetwork                        | ● Fault Cause                                              |                      |
| Alarm Source Info     Alarm Source Info     Alare Source Info     Alare Source Info     Alare Source Info     Alare Source Info     Address I 192.168.100.138:5021     Address I 192.168.100.138:5021     Address I 192.168.100.138:5021     Address I 192.168.100.138:5021     Address I 192.168.100.138:5021     O Dest Id Alae00     Radx=16 [0 - ff]     Source     Source Source Sour     | EasylOFG_138                           | ±                                                          |                      |
| Image: Point Strieduler         Image: Point Strieduler                                                                                                    | Handrace Info                          | 土 🙍 Alarm Source Info 🛛 Alarm Source Info                  |                      |
| Schedule     Schedule          | + g~ Poll Scheduler                    | ⊥ O Model easy10-fg-1.0.45.21                              |                      |
| Histories     Retry Trigger     A Histories     Retry Trigger     A Clock     Conc Clock     Conc Clock     Conc Clock     Retry Trigger     A Clock     Conc Clock     Retro Tonger     Retry Trigger     A Clock     Conc Clock     Retro Tonger     Retro Tonger     Sol Lite     Conc Clock     Retro Tonger     Sol Lite     Retro Tonger     Sol Lite     Retro Tonger     Sol Lite     Retro Tonger     Sol Lite     Retro Tonger     Sol Lite     Retro Tonger     Sol Lite     Retro Tonger     Sol Lite     Retro Tonger     Sol Lite     Retro Tonger     Sol Lite     Retro Tonger     Sol Lite     Retro Tonger     Sol Lite     Retro Tonger     Sol Lite     Sol Lite        | + 🖧 Schedule                           | E _ O Kit Version                                          |                      |
| <ul> <li>Retry Trigger</li> <li>Retry Trigger</li> <li>Retry Trigger</li> <li>Retry Trigger</li> <li>Retresh Save</li> </ul>                                                                                                    | E 🕊 Histories                          | 土 륨◆ Poll Scheduler Basic Poll Scheduler                   |                      |
| Poll Group 15/36     Response Timeout 00000h 00m 05.000s[ [3secs - 10secs]     One of the pole of the pole of     | 🕂 🛍 Retry Trigger                      | La Clack Com Clack                                         |                      |
| ComDeviceFolder     ComTuningPolicy     ComTuningPolicy                                                                                                    | ⊕ 🖄 cf0                                | 」 圏 Poll Group 15/36                                       |                      |
| Sul Life     Sul Life     Sul Life     Sul Life     Sul Life     Sul Life     Subscribe Count     Se     Subscribe Count     Se     Subscribe Count     Se     Schedule     Subscribe Count     Se     Schedule     Schedule      | + <u>2</u> cb0                         | □ O Response Timeout 00000h 00m 05.000s H [3secs - 10secs] |                      |
| Max Group Point 15 (10-30)     Subscribe Count 36     Subscribe Count 36     Subscribe     | + W SQL Lite                           | □ □ □ Inter Delay □00000h 00m 00.020s[은 [20ms - 10secs]    |                      |
|                                                                                                    | - Eschedule                            | 10 Max Group Point 15 [10 - 30]                            |                      |
|                                                                                                    | BooleanSchedule                        |                                                            |                      |
| I com       I com         I com/Network         I Com/Device Fxt         I Com/Device Fxt         I Com/Device Fxt         I Com/Device Fxt         I Com/Device Fxt         I O Address         I O Address         I O SQL Port         I O Dest Id         I O Dest Id         I O Dest Id         I O Dest Id         I O Dest Id         I O Dest Id                                                                                                    | Palette                                |                                                            |                      |
|                                                                                                    | 🛃 🗷 👌 📄 tcom                           |                                                            |                      |
| ComDevice     ComDevice     ComDeviceFolder     ComPointFolder     ComPointFolder     ComTuningPolicy     ComTuningPolicy                                                                                                    | TComNetwork                            | ± @ SQL Lite Com Sal Lite Device Ext                       |                      |
| □ TComDeviceFolder     □ SQL Port       □ TComPointFolder     □ Dest Id       ■ TComTuningPolicy     □ Dest Id         ■ Refresh     Save                                                                                                    | + I TComDevice                         | Address 192.168.100.138:5021                               |                      |
| ComPointFolder     A TComTuningPolicy     Dest Id     Dest Id     Dest I      | TComDeviceFolder                       | SQL Port 9999                                              |                      |
| Refresh                                                                                                    | ComPointFolder                         | DestId Radix=1610-ff                                       |                      |
| 2 Refresh Save                                                                                                    | t Corri LuningPolicy ا الم             |                                                            |                      |
|                                                                                                    |                                        | 2 Refresh Save                                             | 100                  |

#### **TCom Sox Tunneling**

A TCom Sox tunneling is the option for routing the Sox Sedona application to the JACE Primary network port (1) to JACE Secondary network port (2) or vice versa to the target Sedona controller.

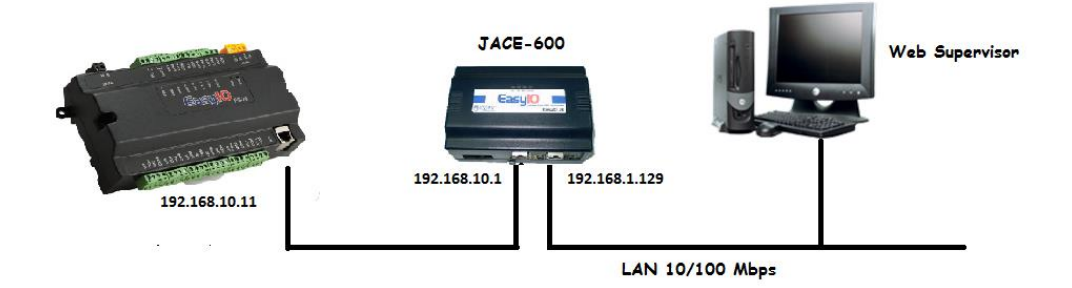

#### Chapter

# 3

## **TCom View**

- TCom Device Manager
- TCom Point Manager

#### **TCom Device Manager**

The TCom Device Manager is the default view when you double-click on a TCom Network in the Nav tree. This manager view provides a quick and easy way to display.

The TCom Device Manager is the default view for any TCom Network container. The TCom Device Manager is a table-based view, where each row represents a unique device. When building a network in the station, you use this view to create, edit, and delete device-level components. Below is an example TCom Device Manager view.

| Hat WorkPlace AX                             |                           |                 |                      |            |                     |            |        | – 🗆 X                       |
|----------------------------------------------|---------------------------|-----------------|----------------------|------------|---------------------|------------|--------|-----------------------------|
| File Edit Search Bookmarks Tools Window      | Manager Help              |                 |                      |            |                     |            |        |                             |
| 🖛 • 🔹 • 🕇 • 🔲 • 🐻 🟠 😂                        | : 🕄 🔴 🖬 · 💾               | 1               | X B D 0              | H X        | •                   | 🕫 🗞 🗋      |        | <b>0</b> 📀 🔶 📇              |
| My Host : DELL-75MA1OO (wb) 🛛 🙀 Station (wb) | 📕 Config 🛛 🖓 Drivers 🖓 TC | omNetwork       |                      |            |                     |            | _      | 👧 TCom Device Manager 👻     |
| • 🗉 Nav                                      | EasyIOFG_138              | etwork 🕜 Points |                      |            |                     |            |        | X                           |
| 🔄 💿 🕱 🥌 My Network 💌                         | Database                  |                 |                      |            |                     |            |        | 2 objects                   |
| 🗄 🚨 ComService                               | Name Type                 | Exts            | Address              | DestId     | Model               | Poll Group | Status | Health 🛤                    |
| Ŧ 🚍 PlatformServices                         | EasyIOFG_138 TComDevic    | e 🚫 🎇 🌌 🧐       | 192.168.100.138:5021 | ae00       | easyio-fg-1.0.45.21 | 15/36      | {ok}   | Ok [13-Feb-19 11:05 AM HKT] |
| ⊡ © in inters                                | EasylOFG_144 TComDevic    | e 🚫 🎇 🏧 🏐       | 192.168.100.144:5021 | 2300       | easyio-fg-1.0.45.21 | 15/0       | {ok}   | Ok [13-Feb-19 11:09 AM HKT] |
|                                              |                           |                 |                      |            |                     |            |        |                             |
| - ComNetwork                                 |                           |                 |                      |            |                     |            |        |                             |
| alarm Source Info                            |                           |                 |                      |            |                     |            |        |                             |
| + i≪ Poll Scheduler                          |                           |                 |                      |            |                     |            |        |                             |
| + 🚫 Points                                   |                           |                 |                      |            |                     |            |        |                             |
| 🖃 🎇 Schedule 🗧                               |                           |                 |                      |            |                     |            |        |                             |
| 🗄 🚰 Retry Trigger                            | *                         |                 |                      |            |                     |            |        |                             |
| 🕂 💞 Schedul                                  | ά.                        |                 |                      |            |                     |            |        |                             |
| - 22 Histories                               |                           |                 |                      |            |                     |            |        |                             |
| + Ar cf0                                     |                           |                 |                      |            |                     |            |        |                             |
| + <b>A</b> ch0                               |                           |                 |                      |            |                     |            |        |                             |
| 🗉 💮 SQL Lite                                 |                           |                 |                      |            |                     |            |        |                             |
| ✓ Palette                                    |                           |                 |                      |            |                     |            |        |                             |
| 🔣 🗶 🗋 tcom 💌                                 |                           |                 |                      |            |                     |            |        |                             |
| TComNetwork                                  |                           |                 |                      |            |                     |            |        |                             |
| TComDevice                                   |                           |                 |                      |            |                     |            |        |                             |
| + 🛱 TComDeviceFolder                         | •                         |                 |                      | 111        |                     |            |        |                             |
| + 🛱 TComPointFolder                          |                           | low Folder      |                      | B Discovo  | r O Cancol          | bbA &      | D Mat  | ch                          |
| + 🗞 TComTuninaPolicy 💌                       | )<br>                     |                 | g new Luit           | ad Discove | Cancer              | -0- Mutu   | C3 Mid |                             |

The view above shows a typical TCom Device Manager view.

The "New Folder", "New", and "Edit" buttons are not unique to the TCom Device Manager, and are explained in the "Niagara AX User's Guide" in the "Driver Architecture" section. The "Match" button is not used for the TCom driver.

You can now add the devices to the station database by clicking the "Add" button. This will pop up the "Add" dialog box:

| 📲 New           | ×            |
|-----------------|--------------|
| Type to Add     | TComDevice 🔻 |
| Number to Add 1 |              |
| ОК              | Cancel       |

The "Add" dialog box affords you the opportunity to tweak the display name, enabled state, and/or IP address of each of the selected devices. Click the "OK" button to add the devices to the database, or click "Cancel" to bail out.

The **"Discover"** button implements functionality that is unique and tailored to discovering TCom devices. By clicking the **"Discover"** button, the **"learn"** mode of the manager is invoked (the panes will be split, and a "discovery" table will be displayed in the top pane).

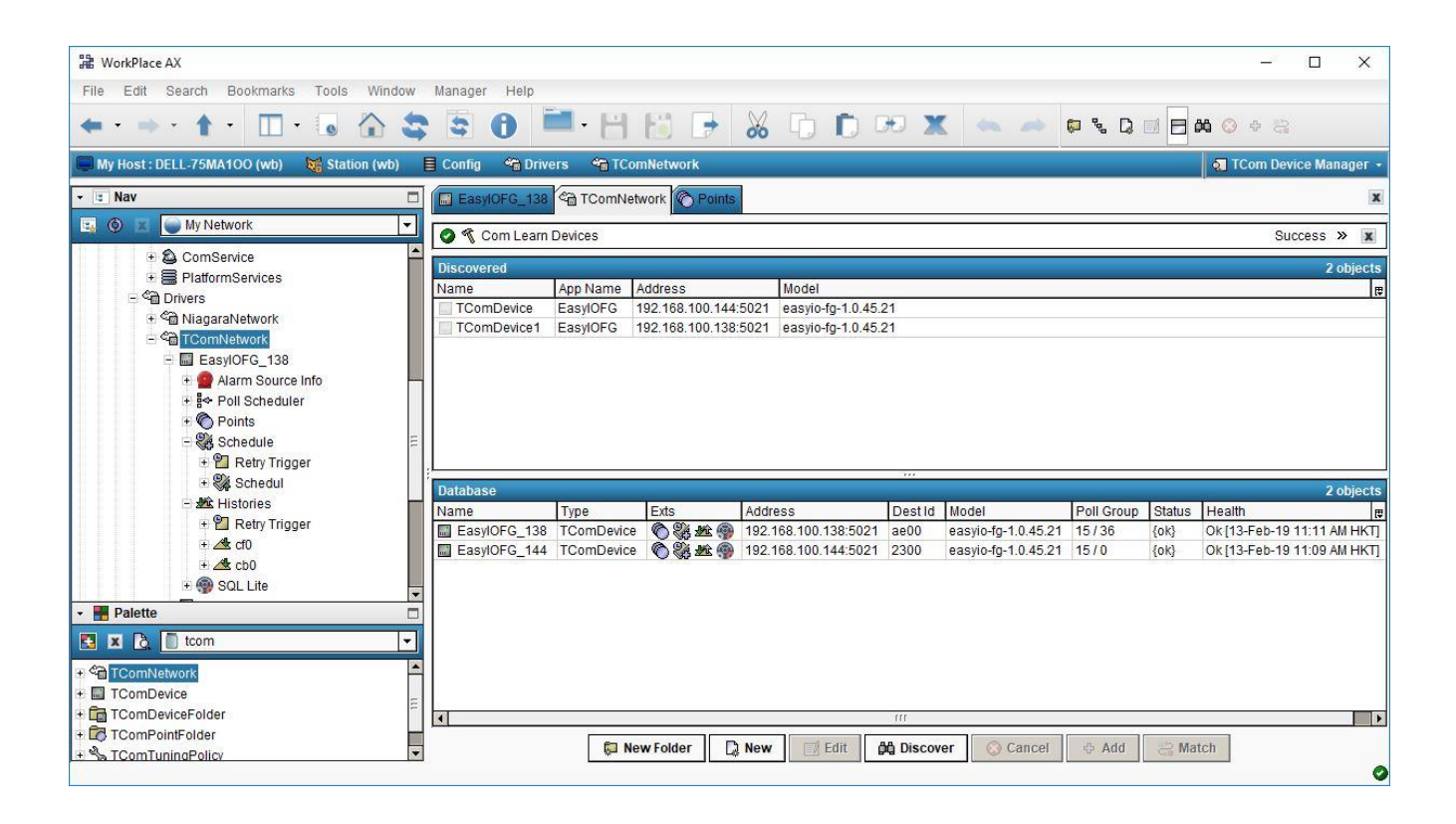

Single or multiple TCom devices can be added as device by selecting the discovered row(s) in the top pane, and clicking add. Doing so will cause the "Add" dialog box to appear: Once the device(s) are satisfactorily edited, click "OK" to create the device corresponding to the device property.

#### **TCom Point Manager**

The TCom Point Manager is the default view when you double-click on a "points" folder (a TComPointDeviceExt type folder) under a TComDevice in the Nav tree. This manager view provides a quick and easy way to display and learn TCom points in a TCom device.

The TCom Point Manager is the default view for any TComPointDeviceExt container. The TCom Point Manager is a table-based view, where each row represents a unique TCom address within a device.

Below is an example TCom Point Manager view.

| H WorkPlace AX                               |       |                   |               |               |          |          |                    |             | ş       | - 🗆 X              |
|----------------------------------------------|-------|-------------------|---------------|---------------|----------|----------|--------------------|-------------|---------|--------------------|
| File Edit Search Bookmarks Tools W           | indov | v Manager Help    |               |               |          |          |                    |             |         |                    |
| ◆ · → · ↑ · 🔲 · 👵 🏠                          |       | 3 3 0             | · •           | H 🕞           | 8 9      | 6        | H X 🗠              | 🔺 💭 🧏       | . Q 🗆 🖯 | <b>XA 🔇 🕈 🖏</b>    |
| 💭 My Host : DELL-75MA100 (wb) 🛛 🙀 Station (v | vb)   | 📄 Config 🛛 🐴 Driv | vers 🛛 🗠 TCon | nNetwork 🔠    | EasylOFG | _138 🕜   | Points             |             | on TC   | om Point Manager 🚽 |
| → 🔳 Nav                                      |       | EasyIOFG_138      | O Points      |               |          |          |                    |             |         | x                  |
| 🔄 💿 🗵 🥥 My Network                           | -     | Database          | Ļ             |               |          |          |                    |             |         | 36 objects         |
| ⊟ 🖓 Drivers                                  | -     | Name              | Туре          | Out           | Address  | Access   | Tuning Policy Name | Fault Cause |         | F                  |
| 🛨 🖏 NiagaraNetwork                           |       | Ramp.out          | Numeric Point | 16.40700 {ok} | 38.1     | readOnly | defaultPolicy      |             |         | <u>*</u>           |
| - ComNetwork                                 |       | Ramp1.out         | Numeric Point | 19.49998 {ok} | 39.1     | readOnly | defaultPolicy      |             |         |                    |
| E EasylOEG 138                               | 1000  | Ramp2.out         | Numeric Point | 54.75995 {ok} | 40.1     | readOnly | defaultPolicy      |             |         |                    |
| + 🥶 Alarm Source Info                        |       | Ramp3.out         | Numeric Point | 23.52004 {ok} | 41.1     | readOnly | defaultPolicy      |             |         |                    |
|                                              |       | Ramp4.out         | Numeric Point | 19.49998 {ok} | 42.1     | readOnly | defaultPolicy      |             |         |                    |
| + C Points                                   |       | Ramp5.out         | Numeric Point | 54.75995 {ok} | 43.1     | readOnly | defaultPolicy      |             |         |                    |
| - Schadula                                   | E     | Ramp6.out         | Numeric Point | 23.52004 {ok} | 44.1     | readOnly | defaultPolicy      |             |         |                    |
|                                              |       | Ramp7.out         | Numeric Point | 19.49998 {ok} | 45.1     | readOnly | defaultPolicy      |             |         | 1                  |
|                                              |       | Ramp8.out         | Numeric Point | 54.75995 {ok} | 46.1     | readOnly | defaultPolicy      |             |         |                    |
| + P Retry Irigger                            |       | Ramp9.out         | Numeric Point | 23.52004 {ok} | 47.1     | readOnly | defaultPolicy      |             |         |                    |
| ± 🖄 ct0                                      |       | Ramp10.out        | Numeric Point | 19.49998 {ok} | 48.1     | readOnly | defaultPolicy      |             |         |                    |
| + 🖄 cb0                                      |       | Ramp11.out        | Numeric Point | 54.75995 {ok} | 49.1     | readOnly | defaultPolicy      |             |         |                    |
| + 🜚 SQL Lite                                 |       | Ramp12.out        | Numeric Point | 23.52004 {ok} | 50.1     | readOnly | defaultPolicy      |             |         |                    |
| + 💷 Apps                                     |       | Ramp13.out        | Numeric Point | 19.49998 {ok} | 51.1     | readOnly | defaultPolicy      |             |         |                    |
| 🖻 🚞 schedule                                 | -     | Ramp14.out        | Numeric Point | 54.75995 {ok} | 52.1     | readOnly | defaultPolicy      |             |         |                    |
| BooleanSchedule                              | -     | Ramp15.out        | Numeric Point | 23.64004 {ok} | 53.1     | readOnly | defaultPolicy      |             |         |                    |
|                                              |       | Ramp16.out        | Numeric Point | 19.72998 {ok} | 54.1     | readOnly | defaultPolicy      |             |         |                    |
| 🔁 🕱 🗋 tcom                                   | -     | Ramp17.out        | Numeric Point | 54.63995 {ok} | 55.1     | readOnly | defaultPolicy      |             |         |                    |
|                                              |       | Ramp18.out        | Numeric Point | 54.63995 {ok} | 56.1     | readOnly | defaultPolicy      |             |         |                    |
| ComNetwork                                   |       | Ramp19.out        | Numeric Point | 23.64004 {ok} | 57.1     | readOnly | defaultPolicy      |             |         |                    |
| TComDevice                                   |       | Ramp20.out        | Numeric Point | 23.64004 {ok} | 58.1     | readOnly | defaultPolicy      |             |         |                    |
| 🕂 🛅 TComDeviceFolder                         |       | Ramp21.out        | Numeric Point | 23.64004 {ok} | 59.1     | readOnly | defaultPolicy      |             |         |                    |
| TComPointFolder                              |       | Ramp22.out        | Numeric Point | 54.63995 {ok} | 60.1     | readOnly | defaultPolicy      |             |         |                    |
| + 🍾 TComTuningPolicy                         |       | Ramp23.out        | Numeric Point | 19.72998 (ok) | 61.1     | readOnly | defaultPolicy      |             |         | -                  |
|                                              |       |                   | 💭 New Folde   | er 📮 New      | Edi      | t 🏻 🖧 D  | iscover 🔇 🔇 Cance  | el 🕹 Add    | Batch   |                    |
|                                              |       |                   |               |               |          |          |                    |             |         | ę                  |

The "New Folder", "New", and "Edit" buttons are not unique to the TCom Device Manager, and are explained in the "Niagara AX User's Guide" in the "Driver Architecture" section. The "Match" button is not used for the TCom driver.

The "Discover" button implements functionality that is unique and tailored to discovering TCom devices points. By clicking the "Discover" button, the "learn" mode of the manager is invoked (the panes will be split, and a "discovery" table will be displayed in the top pane).

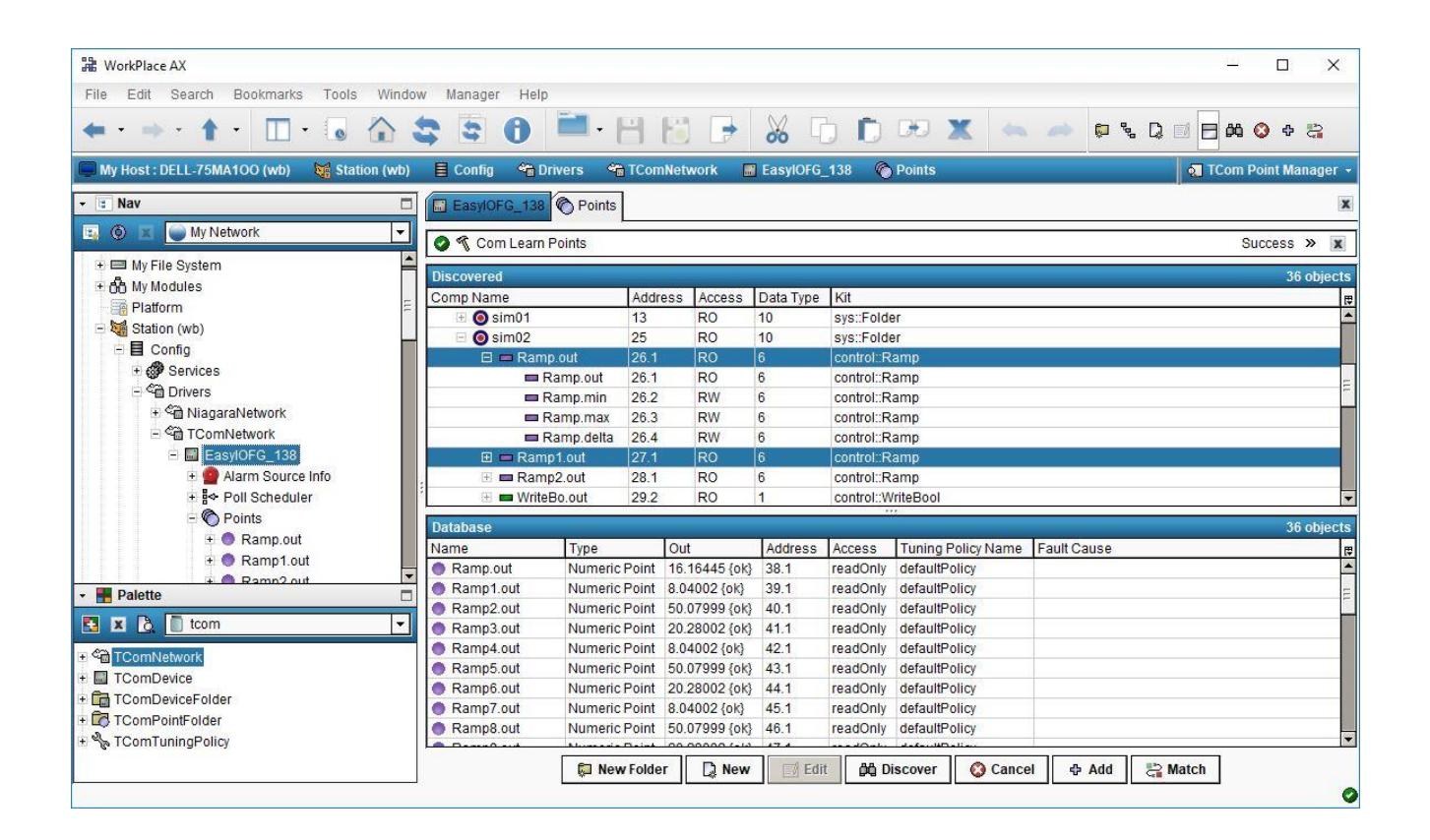

Single or multiple points can be added as control points with TComProxyExt extensions by selecting the discovered row(s) in the top pane, and clicking add. Doing so will cause the "Add" dialog box to appear: Once the point(s) are satisfactorily edited, click "OK" to create the proxy points corresponding to the point property.

#### **TCom Schedule Manager**

The TCom Schedule Manager is the default view when you double-click on a "schedules" folder (a TComScheduleDeviceExt type folder) under a TComDevice in the Nav tree. This manager view provides a quick and easy way to display and learn TCom schedules in a TCom device.

The TCom Schedule Manager is the default view for any TComScheduleDeviceExt container. The TCom Point Manager is a table-based view, where each row represents a unique TCom address within a device.

| He WorkPlace AX                                      |                                                                     | - 0 X                                 |  |  |  |  |  |  |
|------------------------------------------------------|---------------------------------------------------------------------|---------------------------------------|--|--|--|--|--|--|
| File Edit Search Bookmarks Tools Window Manager Help |                                                                     |                                       |  |  |  |  |  |  |
|                                                      | 🗧 🔁 🎽 🗄 🔚 🗁 🦕 🔏 🕞 🕩 🗶 🐜                                             | 📥 🛛 🖬 🖨 🗰 😒 🕂 🕾                       |  |  |  |  |  |  |
| My Host : DELL-75MA1OO (wb) 😽 Station (wb)           | 📄 Config 🛭 😭 Drivers 🌑 TComNetwork 📰 EasylOFG_138 💸 Schedule        | 🗧 Com Schedule Manager 👻              |  |  |  |  |  |  |
| • U Nav                                              | EasyIOFG_138 & Schedule                                             | x                                     |  |  |  |  |  |  |
| 🔄 🛞 🕱 🥌 My Network 💌                                 | Database                                                            | 1 objects                             |  |  |  |  |  |  |
| EasyIOFG_138                                         | Name Comp Name Address Schedule Type Supervisor                     | Enabled Status Execution Time         |  |  |  |  |  |  |
| 🕂 🔮 Alarm Source Info                                | Schedul Schedul 75 Schedule station: slot:/schedule/BooleanSchedule | true {ok} 15mins {Sun Mon Tue Wed Thu |  |  |  |  |  |  |
| + ∰⇔ Poll Scheduler                                  |                                                                     |                                       |  |  |  |  |  |  |
| + 🚫 Points                                           |                                                                     |                                       |  |  |  |  |  |  |
| Schedule                                             |                                                                     |                                       |  |  |  |  |  |  |
| 🗄 🛀 Retry Irigger                                    |                                                                     |                                       |  |  |  |  |  |  |
|                                                      |                                                                     |                                       |  |  |  |  |  |  |
| + P Retry Trigger                                    |                                                                     |                                       |  |  |  |  |  |  |
| + 🖄 cf0                                              |                                                                     |                                       |  |  |  |  |  |  |
| 🗉 🏄 cb0                                              |                                                                     |                                       |  |  |  |  |  |  |
| + 🚳 SQL Lite                                         |                                                                     |                                       |  |  |  |  |  |  |
| + 📖 Apps                                             |                                                                     |                                       |  |  |  |  |  |  |
| E E schedule                                         |                                                                     |                                       |  |  |  |  |  |  |
| + 👹 BooleanSchedule                                  |                                                                     |                                       |  |  |  |  |  |  |
| + ■ Files                                            |                                                                     |                                       |  |  |  |  |  |  |
| 🖸 🗴 🗋 tcom 🔽                                         |                                                                     |                                       |  |  |  |  |  |  |
| a Comblehuerk                                        |                                                                     |                                       |  |  |  |  |  |  |
|                                                      |                                                                     |                                       |  |  |  |  |  |  |
|                                                      |                                                                     |                                       |  |  |  |  |  |  |
| + ComPointFolder                                     |                                                                     |                                       |  |  |  |  |  |  |
| E TComTuningPolicy                                   | • III                                                               |                                       |  |  |  |  |  |  |
|                                                      | 🕞 New 🛛 🛱 Edit 🗖 Discover 🖉 Cancel 🖽                                | Add 🖂 Match                           |  |  |  |  |  |  |
|                                                      |                                                                     |                                       |  |  |  |  |  |  |

Below is an example TCom Schedule Manager view

The "New", and "Edit" buttons are not unique to the TCom Device Manager, and are explained in the "Niagara AX User's Guide" in the "Driver Architecture" section. The "Match" button is not used for the TCom driver.

The "Discover" button implements functionality that is unique and tailored to discovering TCom devices schedule. By clicking the "Discover" button, the "learn" mode of the manager is invoked (the panes will be split, and a "discovery" table will be displayed in the top pane).

| File Edit Search Bookmarks Tools Window Manager   Help      Why Host: DELL-75MA100 (wb) Station (wb) Station (                                                                                                    | Haw WorkPlace AX                                                                                                    |                                                                                                    | - 0 ×                  |
|----------------------------------------------------------------------------------------------------|----------------------------------------------------------------------------------------------------|----------------------------------------------------------------------------------------------------|------------------------|
| Image: Status Execution Time       Image: Status Execution Time         Image: Status Execution Time       Image: Status Execution Time                                                                                                    | File Edit Search Bookmarks Tools Windo                                                                                                    | w Manager Help                                                                                                    |                        |
| My Host: DELL-75MA100 (wb) Station (wb) Config Drivers TomNetwork EasyIOFG_138 Schedule          Image: Config Drivers       TomNetwork       EasyIOFG_138       Schedule       Image: Config Drivers         Image: Config Drivers       Image: Config Drivers       Image: Con                                                                                                    |                                                                                                    | 😂 🕤 🗮 · 💾 🚼 🕞 🐰 🗊 🗊 💌 🗶 🐜 🚧 📭 📾 🚍                                                                                                    | 1 () + ()              |
| Comp Name Address Schedule Type     Schedule     Schedule     Sch | My Host : DELL-75MA100 (wb) 🛛 🙀 Station (wb)                                                                                                    | 🗧 Config 🗠 Drivers 🗠 TComNetwork 📓 EasylOFG_138 💸 Schedule 🛛 🗔                                                                                                    | Com Schedule Manager 👻 |
| Image: Status   Image: Status                                                                                                    | ▼ 🗷 Nav 🗖                                                                                                    | EasylOFG_138 & Schedule                                                                                                    | x                      |
| Image: Schedule Schedule Product Schedule Product Schedule Product Schedule Product Schedule Product Schedule Product Schedule Product Schedule Product Schedule Product Product Produc                           | 🖼 💿 🗵 🥘 My Network 🔽                                                                                                    |                                                                                                    | » <u>x</u>             |
| Comp Name Address Schedule Type Supervisor Enabled Status Execution Time p     Schedule     Schedule     Schedule     Schedul Schedul     Schedul Schedul     Schedul Schedul     Schedule     ToomNetwork     ToomDeviceFolder     ToomDeviceFolder     ToomDeviceFolder                                                                                                    |                                                                                                    | Discovered           Name         Comp Name         Address         Schedule Type           Schedule0         Schedul         75         Schedule           Schedule1         Schedul         76         Schedule | 2 objects              |
| Database       1 objects         Apps       Schedule         Schedule       Schedule         Schedule       Schedule         Schedul                                                                                                    | + A COU                                                                                                    | 200                                                                                                    |                        |
| Schedule     Schedule      | + III Apps                                                                                                    | Database                                                                                                    | 1 objects              |
| Control of Control of Contro | 🖃 🚞 schedule                                                                                                    | Name Comp Name Address Schedule Type Supervisor Enabled Status Exercised     Schedule Schedule To Schedule Type Supervisor                                                                                        | cution Time            |
| + % TComTuningPolicy                                                                                                    | BooleanSchedule      Biloc      Biloc      ComNetwork      ComNetwork      ComNetvork      ComDevice      ComDevice | Cancel      Add      Match                                                                                                    |                        |

Single or multiple schedule export points can be added by selecting the discovered row(s) in the top pane, and clicking add. Doing so will cause the "Add" dialog box to appear:

Once the schedule export(s) are satisfactorily edited, click "OK" to create the schedule export points corresponding to the schedule property.

# Chapter

# Licensing

TCom driver License is running independently from the Tridium license, it has no restriction to run to any of the existing license vendor.

The TCom license provide 2 hour demo license without the signature code. After the demo license expired the TCom Driver communication will stop automatically and will show fatal fault at the TCom Network level. "TCom license expired". To extend the demo period user required to restart the station.

To request the license please submit the JACE/Web Supervisor host ID, to unlock the driver simply go to the service container, and look for "ComService", select the word "ComService" and click right mouse button, action and invoke command "License Update", the dialog "License Update" will appear as below. Place the signature code at the "Unlock Code" property and select the point Count (if applicable) property. Please take note the license only provide by authorize vendor. If the signature code is successful enter the property "Mode" will automatically change to "registered" and user is required to reboot the JACE to apply the change.

| B Burrowski Alexandria                                                                                                    |                                                                                                    |                                                                                                    |                                              |
|----------------------------------------------------------------------------------------------------|----------------------------------------------------------------------------------------------------|----------------------------------------------------------------------------------------------------|----------------------------------------------|
| 誦 WorkPlace AX                                                                                                    |                                                                                                    |                                                                                                    | - 0 ×                                        |
| File Edit Search Bookmarks T                                                                                                    | Fools Window Help                                                                                                    |                                                                                                    |                                              |
| 🖛 = 🔿 = 🏦 = 🛄 = [                                                                                                    | 🖪 🏠 😂 🖨 🚺 💻                                                                                                    | 🕨 💾 📑 📑 🐰 🕤 🖨 💌 🗶 📥 📥                                                                                                    |                                              |
| My Host · DELL 75MA100 (wb)                                                                                                    | Station (wh) Config Service                                                                                                    | as 🔊 ComService                                                                                                    | Property Sheet                               |
|                                                                                                    |                                                                                                    |                                                                                                    |                                              |
| → ≝ Nav                                                                                                    | EasylOFG_138                                                                                                    | ComService                                                                                                    | X                                            |
| 🔄 🕥 🗵 🥥 My Network                                                                                                    | ComService (Com Se                                                                                                    | ervice)                                                                                                    |                                              |
| E 🕐 Services                                                                                                    | 📥 🔟 🔘 Host Id                                                                                                    | Win-C5D2-9063-7A16-A5DC                                                                                                    |                                              |
|                                                                                                    | 🔟 🔘 Niagara Version                                                                                                    | 3.8.111                                                                                                    |                                              |
| + Categoryservice                                                                                                    | 🗌 🔟 🔘 Vendor Version                                                                                                    | tcom-3.8.115.1                                                                                                    |                                              |
| + 🔮 AlarmService                                                                                                    | 🔟 🕒 🔘 Mode                                                                                                    | O demo                                                                                                    |                                              |
| E 🗠 HistoryService                                                                                                    | 😑 🔄 🔘 Generated                                                                                                    | 2018-09-27                                                                                                    |                                              |
| E 🔯 History Groupings                                                                                                    | 니 🔘 Point Limit                                                                                                    | disable                                                                                                    |                                              |
| + AuditHistory                                                                                                    | 🔄 📋 🔘 Total Network Usa                                                                                                    | age 1                                                                                                    |                                              |
| + Ø ProgramService                                                                                                    | 🔟 🔵 Total Point Usage                                                                                                    | 0                                                                                                    |                                              |
| + 🎼 BackupService                                                                                                    | 🚽 🔘 Unlock Code                                                                                                    | none                                                                                                    |                                              |
| WebConico                                                                                                    | 1                                                                                                    |                                                                                                    |                                              |
| + S ComService                                                                                                    |                                                                                                    |                                                                                                    |                                              |
| - C Drivers                                                                                                    |                                                                                                    |                                                                                                    |                                              |
| ∓ ੴ NiagaraNetwork                                                                                                    |                                                                                                    |                                                                                                    |                                              |
| E ComNetwork                                                                                                    | -                                                                                                    |                                                                                                    |                                              |
| - Falette                                                                                                    |                                                                                                    |                                                                                                    |                                              |
| 🔁 🗷 👌 🛅 tcom                                                                                                    | <b>-</b>                                                                                                    |                                                                                                    |                                              |
| TComNetwork                                                                                                    |                                                                                                    |                                                                                                    |                                              |
| 🗉 🔜 TComDevice                                                                                                    | -                                                                                                    |                                                                                                    |                                              |
| + 🛅 TComDeviceFolder                                                                                                    | -                                                                                                    |                                                                                                    |                                              |
| TComPointFolder                                                                                                    |                                                                                                    | Refresh Save                                                                                                    |                                              |
|                                                                                                    |                                                                                                    |                                                                                                    |                                              |
|                                                                                                    |                                                                                                    |                                                                                                    | 0                                            |
|                                                                                                    | <b>▼</b>                                                                                                    |                                                                                                    | 0                                            |
| *** WorkDisce AV                                                                                                    |                                                                                                    |                                                                                                    |                                              |
| Sa Feolin unin de diev                                                                                                    | Tele Weden Lie                                                                                                    |                                                                                                    | ×                                            |
| WorkPlace AX     File Edit Search Bookmarks T                                                                                                    | Tools Window Help                                                                                                    |                                                                                                    | ×                                            |
| Image: Second Control of Control of Co                                                                                                    | Tools Window Help                                                                                                    |                                                                                                    | ×                                            |
| Image: Second Control (Initial Order)       Image: Second Control (Initial Order)       Image: Second Control (Initial Order) <th>Tools Window Help</th> <th></th> <th>− □ ×</th>                                                                                                    | Tools Window Help                                                                                                    |                                                                                                    | − □ ×                                        |
| WorkPlace AX File Edit Search Bookmarks T                                                                                                    | Tools Window Help                                                                                                    |                                                                                                    | Property Sheet -                             |
| Image: Second Control (Initial Office)       Image: Second Control (Initial Office)       Image: Second Contr                                                                                                    | Tools       Window       Help         Image: Config and Service       Image: Config and Service         Image: Config and Service       Image: Config and Service                                                                                                    |                                                                                                    | → X     ×     ×       Property Sheet -     × |
| Image: Second Control (Initial Office)         Image: Second Control (Initial Office)         File       Edit         Second Control (Initial Office)         Image: Second Control (Initial Office)         Image: Second Contreleeeeeeeeeeeeeeeeeeeeeeeeeeeeeeeeeee                                                                                                    | Tools       Window       Help         Image: Station (wb)       Image: Service       Image: Service         Image: Station (wb)       Image: Service       Image: Service         Image: Service       Image: Service       Image: Service         Image: Service       Image: Service       Image: Ser                                                                                                    | L ComService<br>ComService<br>ervice)                                                                                                    | Property Sheet -                             |
| VorkPlace AX     File Edit Search Bookmarks T     My Host : DELL-75MA100 (wb)     My Network     My Services                                                                                                    | Tools       Window       Help         Image: Station (wb)       Image: Station (wb)       Image: Station (wb)         Image: Station (wb)       Image: Station (wb)       Image: Station (wb)         Image: Station (wb)       Image: Station (wb)       Ima                                                                                                    |                                                                                                    | Property Sheet -                             |
|                                                                                                    | Tools       Window       Help         Image: Station (wb)       Image: Service (Service (Com Service (Com Service (C  | L                                                                                                    | ← □ ×                                        |
| Sa Feolin unified only      Sa Feolin unified only      File Edit Search Bookmarks T      My Host: DELL-75MA100 (wb)      My Host: DELL-75MA100 (wb)      My Host: DELL-75MA100 (wb)      My Host: DELL-75MA100 (wb)      Sav      My Host: DELL-75MA100 (wb)      Sav      My Host: DELL-75MA100 (wb)      Sav      My Host: DELL-75MA100 (wb)      Sav      Sav                                                                                                    | Tools       Window       Help         Image: Station (wb)       Image: Service (Com Service (Com Servic  | L ComService<br>ComService<br>Evice)<br>Win-C5D2-9063-7A16-A5DC<br>3.8.111<br>tcom-3.8.115.1                                                                                                    | ← □ ×                                        |
| Sa recontruinter oncy      Sa recontruinter oncy      File Edit Search Bookmarks T      My Host: DELL-75MA100 (wb)      Sav      My Host: DELL-75MA100 (wb)      Services      My Network      Services      Services      Service      Service      SatarmService      SatarmService     SatarmServi                                                                                                    | Tools       Window       Help         Image: Station (wb)       Image: Config       Service         Image: Station (wb)       Image: Config       Service         Image: Station (wb)                                                                                                    | •         •         •         •         •         •         •         •         •         •         •         •         •         •         •         •         •         •         •         •         •         •         •         •         •         •         •         •         •         •         •         •         •         •         •         •         •         •         •         •         •         •         •         •         •         •         •         •         •         •         •         •         •         •         •         •         •         •         •         •         •         •         •         •         •         •         •         •         •         •         •         •         •         •         •         •         •         •         •         •         •         •         •         •         •         •         •         •         •         •         •         •         •         •         •         •         •         •         •         •         •         •         •         •         •         •         •                                                                                                            | ← □ ×                                        |
| Sa recontruinter oncy      Sa recontruinter oncy      File Edit Search Bookmarks T      My Host: DELL-75MA100 (wb)      My Host: DELL-75MA100 (wb)      Sav      My Network      Services      GuserService      GuserService      GabegryService      GabegryService     GabegryService      GabegryService                                                                                                    | Tools       Window       Help         Image: Station (wb)       Config       Service         Image: Station (wb)       Config       Service         Image: Station (wb)       Config       Service         Image: Station (wb)       Config       Service         Image: Service (Com Service (Com Service (                                                                                                    | •         •         •         •         •         •         •         •         •         •         •         •         •         •         •         •         •         •         •         •         •         •         •         •         •         •         •         •         •         •         •         •         •         •         •         •         •         •         •         •         •         •         •         •         •         •         •         •         •         •         •         •         •         •         •         •         •         •         •         •         •         •         •         •         •         •         •         •         •         •         •         •         •         •         •         •         •         •         •         •         •         •         •         •         •         •         •         •         •         •         •         •         •         •         •         •         •         •         •         •         •         •         •         •         •         •         •                                                                                                            | ← □ ×                                        |
| Sa recontruinter ordy      Sa recontruinter ordy      File Edit Search Bookmarks T      My Host: DELL-75MA100 (wb)      My Host: DELL-75MA100 (wb)      My Host: DELL-75MA100 (wb)      My Host: DELL-75MA100 (wb)      Save      My Network      Service      My Network      Service      MarmService      AlarmService      AlarmService      AlarmService      AlarmService      AlarmService      AlarmService      AlarmService      AlarmService      AlarmService      AlarmService      AlarmService      AlarmService      My History Groupings                                                                                                    | Tools       Window       Help         Image: Station (wb)       Config       Service         Image: Station (wb)       Config       Service         Image: Station (wb)       Config       Service         Image: Station (wb)       Config       Service         Image: Service (Com Service (Com Service (                                                                                                    | •         •         •         •         •         •         •         •         •         •         •         •         •         •         •         •         •         •         •         •         •         •         •         •         •         •         •         •         •         •         •         •         •         •         •         •         •         •         •         •         •         •         •         •         •         •         •         •         •         •         •         •         •         •         •         •         •         •         •         •         •         •         •         •         •         •         •         •         •         •         •         •         •         •         •         •         •         •         •         •         •         •         •         •         •         •         •         •         •         •         •         •         •         •         •         •         •         •         •         •         •         •         •         •         •         •         •                                                                                                            | − □ ×                                        |
| Sa Feolin unified diez      Sa Feolin unified diez      File Edit Search Bookmarks T      My Host: DELL-75MA100 (wb)      My Host: DELL-75MA100 (wb)      My Host: DELL-75MA100 (wb)      Sav      My Network      Service      My Network      Service      My Network      Service      MarmService      AlarmService      AlarmService      Mistory Groupings      AudtHistory      LeseVictory                                                                                                    | Tools       Window       Help         Image: Station (wb)       Config       Service         Image: Station (wb)       Config       Service         Image: Station (wb)       Config       Service         Image: Station (wb)       Config       Service         Image: Service (Com Service (Com Service (                                                                                                    | I         Image: ComService           comService         Image: ComService           ervice)         Win-C5D2-9063-7A16-A5DC           3.8.111         Image: ComService           2018-09-27         Image: ComService           age         Image: ComService                                                                                                    |                                              |
| Sa recontruining oncy      Sa recontruining oncy      File Edit Search Bookmarks T      My Host: DELL-75MA100 (wb)      My Host: DELL-75MA100 (wb)      Service      My Network      Service      My Network      Service      AlarmService      AlarmService      AlarmService      AlarmService      AlarmService      AldiHistory      LooHistory      CooramService      Service      CooramService      Service      CooramService      Service                                                                                                    | Tools       Window       Help         Image: Station (wb)       Config       Service         Image: Station (wb)       Config       Service         Image: Station (wb)       Config       Service         Image: Station (wb)       Config       Service         Image: Service (Com Service (Com Service (                                                                                                    | •         •         •         •         •         •         •         •         •         •         •         •         •         •         •         •         •         •         •         •         •         •         •         •         •         •         •         •         •         •         •         •         •         •         •         •         •         •         •         •         •         •         •         •         •         •         •         •         •         •         •         •         •         •         •         •         •         •         •         •         •         •         •         •         •         •         •         •         •         •         •         •         •         •         •         •         •         •         •         •         •         •         •         •         •         •         •         •         •         •         •         •         •         •         •         •         •         •         •         •         •         •         •         •         •         •         •                                                                                                            |                                              |
| Sa recontruining oncy      Sa recontruining oncy      File Edit Search Bookmarks T      My Host: DELL-75MA100 (wb)      My Host: DELL-75MA100 (wb)      M                                                                                                    | Tools       Window       Help         Image: Station (wb)       Config       Service         Image: Station (wb)       Config       Service         Image: Station (wb)       Config       Service         Image: Station (wb)       Config       Service         Image: Service (Com Service (Com Service (                                                                                                    | •         •         •         •         •         •         •         •         •         •         •         •         •         •         •         •         •         •         •         •         •         •         •         •         •         •         •         •         •         •         •         •         •         •         •         •         •         •         •         •         •         •         •         •         •         •         •         •         •         •         •         •         •         •         •         •         •         •         •         •         •         •         •         •         •         •         •         •         •         •         •         •         •         •         •         •         •         •         •         •         •         •         •         •         •         •         •         •         •         •         •         •         •         •         •         •         •         •         •         •         •         •         •         •         •         •         •                                                                                                            | ← □ ×                                        |
| Sa i Contruini de dicy      Sa i Contruini de dicy      File Edit Search Bookmarks T      My Host: DELL-75MA100 (wb)      My Host: DELL-75MA100 (wb)                                                                                                    | Fools       Window       Help         Image: Station (wb)       Config       Service         Image: Station (wb)       Config       Service (Com Service         Image: Station (wb)       Mode       Image: Service (Com Service (Com Service (                                                                                                    | I     Image: ComService       comService       ervice)       Win-C5D2-9063-7A16-A5DC       3.8.111       tcom-3.8.115.1       Image: ComService       2018-09-27       disable       age       Image: ComService                                                                                                    | Property Sheet •                             |
| Sa Feorir dillion diev      Sa Feorir dillion diev      File Edit Search Bookmarks T      My Host: DELL-75MA100 (wb)      Sav      My Host: DELL-75MA100 (wb)      Sav      My Network      Service      My Network      Service      Max      Service      Addithistory      Addithistory      Service      Mistory Groupings      Addithistory      Service      WebService      WebService      Service      Ser                                                                                                    | Fools       Window       Help         Image: Station (wb)       Config       Service         Image: Station (wb)       Config       Service (Com Service (Com Service (                                                                                                    | I         Image: ComService           comService         Image: ComService           ervice)         Win-C5D2-9063-7A16-A5DC           3.8.111         Image: ComService           2018-09-27         Image: ComService           igage: Image: Image | Property Sheet •                             |
| Image: Second Control of Control of                                                                                                    | Fools       Window       Help         Image: Station (wb)       Config       Service         Image: Station (wb)       Config       Service (Com Service         Image: Station (wb)       Mode       Image: Service (Com Service (Com Service (                                                                                                    | L ComService<br>ComService<br>Ervice)<br>Win-C5D2-9063-7A16-A5DC<br>3.8.111<br>tcom-3.8.115.1<br>@ demo<br>2018-09-27<br>disable<br>age 1<br>1<br>B one                                                                                                    | Property Sheet •                             |
| Service     My Host: DELL-75MA100 (wb)     My Host: DELL-75MA100 (wb)     My Host: DELL-                                                                                                    | Fools       Window       Help         Image: Station (wb)       Config       Service         Image: Station (wb)       Config       Service         Image: Station (wb)       Config       Service         Image: Station (wb)       Config       Service         Image: Station (wb)       Config       Service         Image: Station (wb)       Config       Service         Image: Station (wb)       Config       Service         Image: Station (wb)       Config       Service         Image: Station (wb)       Config       Service         Image: Station (wb)       Config       Service         Image: Station (wb)       Config       Service         Image: Station (wb)       Config       Service         Image: Station (wb)       Image: Service (Com Service (Com S                                                                                                    | I         Image: ComService           comService         Image: ComService           ervice)         Win-C5D2-9063-7A16-A5DC           3.8.111         Image: ComService           2018-09-27         Image: ComService           age         Image: ComService           1         Image: ComService                                                                                                    | Property Sheet •                             |
| Image: Second Control of Control of                                                                                                    | Fools       Window       Help         Image: Station (wb)       Config       Service         Image: Station (wb)       Config       Service         Image: Station (wb)       Config       Service         Image: Station (wb)       Config       Service         Image: Station (wb)       Config       Service         Image: Station (wb)       Config       Service         Image: Station (wb)       Config       Service         Image: Station (wb)       Config       Service         Image: Station (wb)       Config       Service         Image: Station (wb)       Config       Service         Image: Station (wb)       Config       Service         Image: Station (wb)       Config       Service         Image: Station (wb)       Image: Service (Com Service (Com S                                                                                                    | I       Image: ComService         comService         envice)         Win-C5D2-9063-7A16-A5DC         3.8.111         tcom-3.8.115.1         Image: ComService         2018-09-27         disable         age         Image: ComService                                                                                                    | Property Sheet •                             |
| Image: Second Control of Control         Image: Second Control         Image: Second Control <tr< td=""><td>Fools       Window       Help         Image: Station (wb)       Config       Service         Image: Station (wb)       Config       Service         Image: Station (wb)       Config       Service         Image: Station (wb)       Config       Service         Image: Station (wb)       Config       Service         Image: Station (wb)       Config       Service         Image: Station (wb)       Config       Service         Image: Station (wb)       Config       Service         Image: Station (wb)       Config       Service         Image: Station (wb)       Config       Service         Image: Station (wb)       Config       Service         Image: Station (wb)       Image: Service (Com Service (Com Service (</td><td>•         •         •         •         •         •         •         •         •         •         •         •         •         •         •         •         •         •         •         •         •         •         •         •         •         •         •         •         •         •         •         •         •         •         •         •         •         •         •         •         •         •         •         •         •         •         •         •         •         •         •         •         •         •         •         •         •         •         •         •         •         •         •         •         •         •         •         •         •         •         •         •         •         •         •         •         •         •         •         •         •         •         •         •         •         •         •         •         •         •         •         •         •         •         •         •         •         •         •         •         •         •         •         •         •         •         •</td><td>Property Sheet •</td></tr<> | Fools       Window       Help         Image: Station (wb)       Config       Service         Image: Station (wb)       Config       Service         Image: Station (wb)       Config       Service         Image: Station (wb)       Config       Service         Image: Station (wb)       Config       Service         Image: Station (wb)       Config       Service         Image: Station (wb)       Config       Service         Image: Station (wb)       Config       Service         Image: Station (wb)       Config       Service         Image: Station (wb)       Config       Service         Image: Station (wb)       Config       Service         Image: Station (wb)       Image: Service (Com Service (Com Service (                                                                                                    | •         •         •         •         •         •         •         •         •         •         •         •         •         •         •         •         •         •         •         •         •         •         •         •         •         •         •         •         •         •         •         •         •         •         •         •         •         •         •         •         •         •         •         •         •         •         •         •         •         •         •         •         •         •         •         •         •         •         •         •         •         •         •         •         •         •         •         •         •         •         •         •         •         •         •         •         •         •         •         •         •         •         •         •         •         •         •         •         •         •         •         •         •         •         •         •         •         •         •         •         •         •         •         •         •         •         •                                                                                                            | Property Sheet •                             |
| Image: Second duil of otcy         Image: Second duil of otcy         File       Edit       Search       Bookmarks       T         Image: Second duil of otcy       Image: Second duil of otcy       Image: Second duil of otcy       Image: Second duil of otcy         Image: Second duil of otcy       Image: Second duil of otcy       Image: Second duil of otcy       Image: Second duil of otcy         Image: Second duil of otcy       Image: Second duil of otcy       Image: Second duil of otcy       Image: Second duil of otcy         Image: Second duil of otcy       Image: Second duil of otcy       Image: Second duil of otcy       Image: Second duil of otcy         Image: Second duil of otcy       Image: Second duil of otcy       Image: Second duil of otcy       Image: Second duil of otcy         Image: Second duil of otcy       Image: Second duil of otcy       Image: Second duil of otcy       Image: Second duil of otcy         Image: Second duil of otcy       Image: Second duil of otcy       Image: Second duil of otcy       Image: Second duil of otcy         Image: Second duil of otcy       Image: Second duil otcy       Image: Second duil otcy       Image: Second duil otcy         Image: Second duil otcy       Image: Second duil otcy       Image: Second duil otcy       Image: Second duil otcy         Image: Second duil otcy       Image: Second duil otcy       Image: Second duil otcy                                                                                                    | Fools       Window       Help         Image: Station (wb)       Config       Service         Image: Station (wb)       Config       Service         Image: Station (wb)       Config       Service         Image: Station (wb)       Config       Service         Image: Station (wb)       Config       Service         Image: Station (wb)       Config       Service         Image: Station (wb)       Config       Service         Image: Station (wb)       Config       Service         Image: Station (wb)       Config       Service         Image: Station (wb)       Config       Service         Image: Station (wb)       Config       Service         Image: Station (wb)       Mode       Image: Service         Image: Station (wb)       Mode       Image: Service (Com Service (Com Se                                                                                                    | [-] [-] [-] [-] [-] [-] [-] [-] [-]                                                                                                    | Property Sheet -                             |
| Sa reconnulation onco     Sa reconnulation onco     File Edit Search Bookmarks T     My Host: DELL-75MA100 (wb)     Sa reconnulation     My Host: DELL-75MA100 (wb)     Sa reconnulation     My Network     Sa reconnulation     My Network     My Network     My Network     Sa reconnulation     My Network     My Network     Sa reconnulation     My Network     My Network     My Network     My Network     My Network     Sa reconnulation     My Network     My Network     My Netw                                                                                                    | Tools       Window       Help         Image: Station (wb)       Config       Service         Image: Station (wb)       Config       Service         Image: Station (wb)       Config       Service         Image: Station (wb)       Config       Service         Image: Station (wb)       Config       Service         Image: Station (wb)       Config       Service         Image: Station (wb)       Config       Service         Image: Station (wb)       Config       Service         Image: Station (wb)       Config       Service         Image: Station (wb)       Config       Service         Image: Station (wb)       Config       Service         Image: Station (wb)       Mode       Image: Service         Image: Station (wb)       Mode       Image: Service (Com Service (Com Se                                                                                                    |                                                                                                    | — □ ×                                        |
| Image: Service and the service and the service                                                                                                    | Tools       Window       Help         Image: Station (wb)       Config       Service         Image: Station (wb)       Config       Service         Image: Station (wb)       Config       Service         Image: Station (wb)       Config       Service         Image: Station (wb)       Config       Service         Image: Station (wb)       Config       Service         Image: Station (wb)       Config       Service         Image: Station (wb)       Config       Service         Image: Station (wb)       Config       Service         Image: Station (wb)       Config       Service         Image: Station (wb)       Config       Service         Image: Station (wb)       Mode       Mode         Image: Service (Config       Opoint Limit       Total Network Usage         Image: Image: Service (Config       Image: Service (Config       Image: Service (Config         Image: Image: Image: Service (Config       Image: Service (Config       Image: Service (Config         Image: Image: Image: Service (Config       Image: Service (Config       Image: Service (Config         Image: Image: Image: Service (Config       Image: Service (Config       Image: Service (Config         Image: Image: Image: Image: Service (Config                                                                                                    | • • • • • • • • • • • • • • • • • • •                                                                                                    |                                              |
| Image: Service and the service and the service                                                                                                    | Cools       Window       Help         Image: Station (wb)       Config       Service         Image: Station (wb)       Config       Service         Image: Station (wb)       Config       Service         Image: Station (wb)       Config       Service         Image: Station (wb)       Config       Service         Image: Station (wb)       Config       Service         Image: Station (wb)       Config       Service         Image: Station (wb)       Config       Service         Image: Station (wb)       Config       Service         Image: Station (wb)       Config       Service         Image: Station (wb)       Config       Service         Image: Station (wb)       Config       Service         Image: Station (wb)       Config       Service         Image: Station (wb)       Mode       Image: Service         Image: Station (wb)       Generated       Image: Service         Image: Station (wb)       Image: Service (wb)       Image: Service (wb)         Image: Station (wb)       Image: Service (wb)       Image: Service (wb)         Image: Service (wb)       Image: Service (wb)       Image: Service (wb)         Image: Service (wb)       Image: Service (wb)                                                                                                    | • • • • • • • • • • • • • • • • • • •                                                                                                    | -      ×                                     |
| Sa r Court dillidar oldor      Sa r Court dillidar oldor      File Edit Search Bookmarks T      My Host: DELL-75MA100 (wb)      Services      My Network      Services      My Network      Service      My Network      Service      AddHistory      AddHistory      AddHistory      AddHistory      AddHistory      Service      My Network      Service      Service                                                                                                    | Tools Window Help   Station (wb) Config Service   ComService (Com Service (Com |                                                                                                    | -      ×                                     |
| Image: Service and the search and the search and t                                                                                                    | Tools Window Help   Station (vb) Config Service   ComService (Com Service (Com |                                                                                                    |                                              |

#### AX TCOM USER GUIDE

| License Update    |           |    |        | × |
|-------------------|-----------|----|--------|---|
| O Com License Con | fig       |    |        |   |
| 🔟 🔘 Unlock Code   | [         |    |        |   |
| 💷 🔘 Point Limit   | disable 🔻 |    |        |   |
|                   |           | ОК | Cancel |   |

\*\*\*End\*\*\*